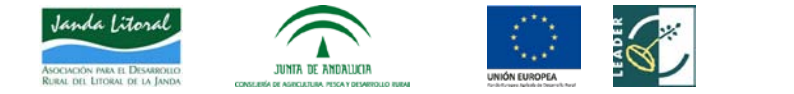

## INSTRUCCIONES SUBSANACION SOLICITUDES DE AYUDA EDL LITORAL DE LA JANDA – CONVOCATORIA 2017

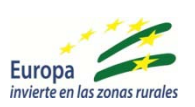

Tras la publicación del requerimiento de subsanación conjunto de la convocatoria 1er plazo 2017, de las líneas de ayuda de la medida 19.2 del PDR de Andalucía de nuestro GDR, que se podrá visualizar tanto en la web de la Consejería de Agricultura, Pesca y Desarrollo Rural, como en la web del GDR, se abrirá el<u>plazo de</u> subsanación que será de 10 días hábiles, a partir del día de su publicación.

Para presentar la documentación a continuación se explica de manera resumida cuales son los pasos a seguir:

- 1. Deberán dirigirse a la siguiente URL: <u>http://juntadeandalucia.es/organismos/agriculturapescaydesarrollorural/servicios/ayudas/detalle/78407.ht</u> <u>ml</u> y pinchar en "Formulario genérico de comunicaciones"
- 2. A continuación, tras validar el acceso con certificado digital, debe iniciarse el trámite de oficina virtual y cumplimentar los campos obligatorios del formulario. Entre estos campos, hay que incidir en lo siguiente:
- a) Hay que pinchar en la flecha verde (tramitar):

| C Www.juntadeandalucia.es/medioambient               | /servici/oficinaVirtual/public/convocatoriasjsf/t=1 | 525761595846        | and locality 6 Tutadal d     | · hannan                                                                                                    |                      | 8                    |
|------------------------------------------------------|-----------------------------------------------------|---------------------|------------------------------|----------------------------------------------------------------------------------------------------|----------------------|----------------------|
|                                                      | an amon T Manu consider on the and the              | nae 🛛 Hervaru 🕰 viu |                              | e da men                                                                                                    |                      |                      |
| $\overline{\mathbf{n}}$                              |                                                     |                     |                              |                                                                                                    | Demostr              | and the state        |
| a de Andalucia                                       |                                                     |                     | Acces                        | o con Certificado                                                                                               | •                    |                      |
|                                                      |                                                     |                     |                              |                                                                                                    |                      |                      |
| Trámites disponibles                                 | Mis borradores                                      |                     | Mis expedientes              | The second second second second second second second second second second second second second second second se | Mis document         | os presentado        |
| telemáticamente, así como descargar los impresos     | sur expedientes puter en Acceso con Certificado     | na expedientes pa   | ie en Acceso con Cirtificado | Tat er                                                                                                    | perhentes pulse en A | coesa con Certificad |
| necesarios para la presentación manual de los mismos |                                                     |                     |                              |                                                                                                    |                      |                      |
|                                                      |                                                     |                     |                              |                                                                                                    |                      |                      |
| Trámite                                              |                                                     | Vigencia            | Transitar                    | Detaile                                                                                                    | Impresos             | Formularios          |
| Comunicaciones Submedida 19.2                        |                                                     | [Permanente]        | 4                            | (1)                                                                                                    | 1                    | 1                    |
|                                                      |                                                     |                     |                              |                                                                                                    |                      |                      |

**b)** Pinchar en la viñeta de arriba en el centro donde dice formularios:

| 📓 Junta de Andalucia - Ay). 🗙 🖄 Comunicaciones S                                                                                                    | ubme: ×                                                                                                    | isisijam — C                                                                                                    |
|----------------------------------------------------------------------------------------------------|----------------------------------------------------------------------------------------------------|----------------------------------------------------------------------------------------------------|
| 🗇 🧭 💿 www.juntadeandalucia.es/medioar                                                                                                    | nbiente/servtc1/c/icinaVirtual/public/solicitud/indexjsf?cid=1969                                                                                                    | \$                                                                                                    |
| Aplicaciones 👩 Junta de Andalucia 🗋 www.m                                                                                                    | egistroentraci 💽 Autentificación del i 🖪 bmn-bankia 🔏 GRO ½ Acceso - GMAR 🗅 NOTIFICA                                                                                                    |                                                                                                    |
|                                                                                                    |                                                                                                    | (Cerrer session) -                                                                                                    |
| hite at Antoniation                                                                                                    | Dierwenido Manuel 1                                                                                                    | Lartin Yafes                                                                                                    |
| Dates de la solicitud<br>En esta puntala pola adverse<br>informatia pola solorer<br>informatia la elemat.                                               | Natarios<br>a partifició por la acoder a toben<br>mentra la subtituar.<br>Adjuntos<br>En esta perdía por la utipatar<br>mentra la subtituar.                                                                                                    |                                                                                                    |
| Resumen                                                                                                    | Formularios: Comunicaciones Submedida 19.2                                                                                                    |                                                                                                    |
| 0 de 1<br>formularios obligatorios completados<br>Una de la completados<br>Calegorias<br>Calegorias<br>Concenses formados — in completado<br>Colegorias | Institucciones Bulcas Naka, computationaria (L. Folini LAMO)    Product Alla Variantificationes and the institution of the parential paras accorder all formulatels de la solicitati (a bien 13/8/m² en ca<br>presentación belenistra).  Il formulate consta de 2 alginos.  C. Cacido parante de compliantes for a las tentos con la paras aconsta en la formulatel de la solicitati (a bien 13/8/m² en ca<br>presentación belenistra).  C. Cacido parante de compliantes for activa da para paras de las 13/8/2/0 Equilenta" (bienescataria en la parte se<br>C. Cacido parante de compliantes for activa da para para de las 13/8/2/0 Equilenta" (bienescataria en la parte se<br>en Cacido termine de compliantes for activa da para para activa en la data.  PETIDOCORES BURGA NARIA LA HECONTECTIONES TELENISTICA  A da varia termine de compliantes for activa da para de la data de la data da para de la solación de la sociedar y data de la data de la data data de la data de la data de la data de la data data | o de estar accedendo a un horrador para La<br>Inferior de cada página),<br>portoral norte de la última página),<br>untoral norte de estos mensajes:<br>compreta para se avensajes: |
|                                                                                                    | exister:<br>• Er cas de que la sufchiel este sufficientemente completa, sinte pode podra el botin "Cantinar con la presentación", fa ser<br>documenta mentada casa sumfarar casar na las añodas intelesar anopas data de las functional.<br>• en este terminar a las acompletacións de las apolos de more esta cabita de depositamente (tornes pode descrape en el<br>esta esta esta esta esta esta esta esta                                                                                                    | xomento, <u>la reconsentianos par descarpar el</u><br>amento firmado).<br>Socumento presentado con su sello de                                                                     |
|                                                                                                    | <ul> <li>Una vez termine de cargelinetar y guardar el formulario completo, tendrà la opción de descargar el impreso a través del enlac<br/>de forma presenció.</li> </ul>                                                                                                    | e [Descargar Ingreso] para poder presentario                                                                                                    |
|                                                                                                    |                                                                                                    |                                                                                                    |

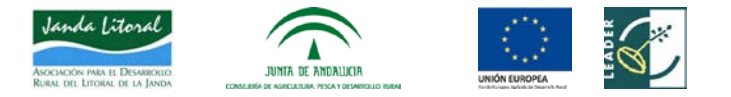

c) Una vez dentro se pincha en la parte de debajo de la ventana "formularios" y se pincha en cumplimentar. Se abrirá un formulario que hay que rellenar <u>en todos los campos. El último campo es el código ARIES</u> <u>que os facilitamos desde el GDR, y es fundamental para que la documentación llegue a la Consejería</u> <u>de Agricultura y al GDR.</u>

| + C 0 www.iurtateandalucia.es/media                                                                                                    | and service service for the low Armal could be policitud finders of triad a 1969                                                                                                    |                                                                                                    |                                                                                               | φI   |
|----------------------------------------------------------------------------------------------------|----------------------------------------------------------------------------------------------------|----------------------------------------------------------------------------------------------------|-----------------------------------------------------------------------------------------------|------|
| III Adicaciones 🖬 Junta de Andatucia 🗋 week                                                                                                    | registroemen 🔝 Autentitiación del 🚺 tres tanka 🖓 080 👫 Access - 0.648 🗈 NOTRICA                                                                                                    |                                                                                                    |                                                                                               |      |
| U do T<br>Temadare digitarea conjetatua<br>Lapanda<br>Datada<br>Datada | Allow of bodies "Completences" will a parts relation to the particular parameters of benefactive relation of the parameters of the parameters of the pa        | the "Lifter" or case is over some<br>to parte separar a telefore is call<br>mad on to parts sparter a telefor<br>parteriority, or instance on to a<br>city influencement complete part | Sinche a un territotte par<br>päigting,<br>me ta altitota päigting,<br>me presentada o para a | de ( |
|                                                                                                    | <ul> <li>Advance, "</li> <li>Constanti ye ha parting and a dimetalimenter on participating and participating of a basis" Approximation (a) participation (a) participation (a) partitite (a) participation (a) partitati (a)</li></ul> | antanis". O an meretta <u>bija</u> a<br>des ege ode deserents firmatis<br>de desergere el deserents pres                                                                               | menderna ant Julia Po<br>etada con sa sella m                                                 | or.  |
|                                                                                                    | <ul> <li>Une septemmine de camptimientar y guardar et hormalatio monpleto, tensita la spolio de declarger et impress<br/>de forma presencial.</li> </ul>                                                                                                    | n a troves del antane (Gennargae Ing                                                                                                    | tape] for a longer ladded                                                                     | in:  |
|                                                                                                    | NE DEBE TEMER EN CUENTA LO INCORRETE:                                                                                                    |                                                                                                    |                                                                                               |      |
|                                                                                                    | <ul> <li>Los datos reservados increso (1) sons de condicionentación pringentas" en comprehensa las terras validacionen que<br/><ul> <li>En calas pagena des forcedarás, totas pater el focabo de "Agrina Depúnent" en comprehensa las terras validacionen que<br/><li>En calas e dividos en Arguega passaren" atoresa que al focabadare en substrates en las contra pagena, nevera y<br/>atorecanos acones e das inclusivos en atorecanas;</li> <li>Constituinos acones con guardantes das inclusivos.</li> </li></ul> </li> <li>Las das inclusivos en atorecanas in visiones das informados (2) conservar al distante do la complementación pero my<br/>constituinos com guardantes das inclusivos en atorecanas;</li> </ul>                                                                                                    | communication de los datios complete<br>contrares el contentito de la veloca a<br>a traces de los formanes Guardas (els                                                                | ertalui in la pigha ad<br>la methacio hertalja<br>rraello.                                    |      |
|                                                                                                    | Taula                                                                                                    | Extente                                                                                                    | Complementer                                                                                  | - I  |
|                                                                                                    | D 36142_CARDO_CD4646C4 (*)                                                                                                    |                                                                                                    | 1                                                                                             | 8.1  |
|                                                                                                    | ATCHCOM, Sa satisfied and meanglets, participer no postal preventaria.                                                                                                    |                                                                                                    |                                                                                               |      |
|                                                                                                    | safe de la solicitud                                                                                                    |                                                                                                    |                                                                                               |      |
| E O Escribe aquí pava buscar                                                                                                    | 4 0 2 m m 0 6 9                                                                                                    | *                                                                                                    | · [] 수 [] · 501                                                                               |      |

**d)** Una vez cumplimentado el formulario, hay que ir a la parte de arriba y pinchar en la viñeta "adjuntos" y ahí se irán incorporando los archivos necesarios para la subsanación (solicitud subsanada, memoria, plan financiero, documento de criterios de selección, declaraciones juradas....en su caso, dependiendo de lo requerido). Los archivos deben aportarse en formato pdf. Recordar que cada archivo no puede superar los 10 megas. Si se van a comprimir archivos deberán ser en ZIP y no RAR, ya que esta plataforma no admite ese formato.

| C O www.juntadeandalucia.es/m                                                                                                    | dioandente/servic UnicessVictual/public/solicitual/index.pd?cids 1968                                                                    | \$                           |
|----------------------------------------------------------------------------------------------------|----------------------------------------------------------------------------------------------------|------------------------------|
| vincecoust 📕 ting de vocantes 🖸                                                                                                    | wendezeelite 🖓 viteliticzou ei 🖪 pur-pares 🕲 nor 💫 viteli - fevel 🗍 ie                                                                   | jCerrar section"             |
| 5                                                                                                    |                                                                                                    | Committee on the             |
| NTA DE ARDALIENA                                                                                                    |                                                                                                    | Remerika Namari Martin Yakat |
| Dates de la solicitud                                                                                                    | Formularion                                                                                                    |                              |
| El unita partialità portrà informer<br>informacione generali y apiete de torne,<br>complementar la colocitat                                                                                                    | Accurate<br>De red is junctial aportal a acceler a<br>taste les therealactes aussantes pres-<br>constructes les standaits<br>desaventes. |                              |
| Resumen                                                                                                    | Adjuntes: Comunicaciones Submedida 19.2                                                                                                  |                              |
| 0 - 1                                                                                                    | INITRACCONES BASICAS PARA OTROS DOCUMENTOS ADJUNITOS                                                                                     |                              |
| formularios obligatorios completados                                                                                                    | En arte apartado, sera posible aportar cualquier documentación que se considere oportuna para la pres                                    | writación de la tolicitud    |
| Leyenda                                                                                                    | () MOTA: Para an optimu rendvolanto, el tamaño máximo de foitem firmable no debe sobrepasar lo                                           | in 12 Registrytes.           |
| California Conservation Conservation Conserv | Pohere<br>(Aduata New Tohera)                                                                                                    |                              |
| CJ Optimenter                                                                                                    | 47040000. Su solicituat està incompleto, por lo que no potrà presentaria.                                                                |                              |
|                                                                                                    | satur de la solicitud                                                                                                    |                              |
|                                                                                                    | Juni : la minimul<br>Consenter consultrition de consumerte de frena                                                                      |                              |
|                                                                                                    | macroalities Balalmen Werene LT.J                                                                                                    |                              |

e) Cuando todo esté subido, se firmará (con certificado o firma digital), es decir, lo firma la aplicación, y se pinchará en "validar, presentar...." (la opción que indique).

Este trámite se puede repetir tantas veces como las que el solicitante necesite presentar documentación mientras esté abierto el periodo de subsanación.

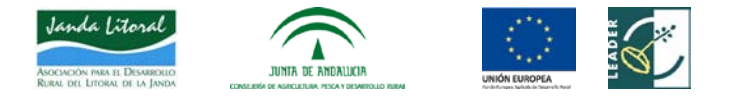

Os recordamos la importancia de la presentación vía telemática a través de la plataforma para evitar retrasos en la tramitación de las solicitudes de ayuda.

Para cualquier duda no tenéis más que llamarnos.